## **Google Meet Attendance**

Steps to record attendance on google meet. As google meet does not have an in-built function to record the attendance in a meet we have to download an extension for it.

 Go to your browser search for google meet attendance extension. <u>https://chrome.google.com/webstore/detail/google-meet-attendance/fkdjflnaggakjamjkmimcofefhppfljd?hl=en</u>

| Google Meet                                  | × 💌 Meet                                                                                                    | 🗙 🕺 google meet extension WWW                  | W.BANDICAM.com                                                                            | - o ×                             |  |  |  |  |
|----------------------------------------------|----------------------------------------------------------------------------------------------------|------------------------------------------------|-------------------------------------------------------------------------------------------|-----------------------------------|--|--|--|--|
| $\leftarrow \rightarrow \times$ $\bullet$ go | ogle.com/search?q=google+meet+                                                                                      | extension+for+attendance&rlz=1C1CHBF_enIN86    | 521N8628xoq = google + meet + extension + for + attendance8xaqs = chrome.0.69i59j0i22i30f | 7.8431j0j48esourceid=chro 🍳 🚖 😩 🗄 |  |  |  |  |
| Google                                       | google meet extension                                                                                               | for attendance                                 | x 🕴 🔍                                                                                     | Î                                 |  |  |  |  |
|                                              | Q All El News 🗔 Ir                                                                                                  | mages 🗈 Videos 🧷 Shopping i Mor                | re Settings Tools                                                                         |                                   |  |  |  |  |
|                                              | About 73,60,000 results (0                                                                                          | 48 seconds)                                    |                                                                                           |                                   |  |  |  |  |
|                                              | chrome.google.com > detai                                                                                           | I > google-meet-attendance =                   |                                                                                           |                                   |  |  |  |  |
|                                              | Google Meet Atten                                                                                                   | dance                                          |                                                                                           |                                   |  |  |  |  |
|                                              | Nov 6, 2020 — This exten                                                                                            | sion is intended for teachers (like me) who've | e had to rapidly transition                                                               |                                   |  |  |  |  |
|                                              | to online classes and need a simple way to take attendance<br>Ad Added Boll Cell for Google Ad Added Sidos Reveal A |                                                |                                                                                           |                                   |  |  |  |  |
|                                              |                                                                                                    |                                                |                                                                                           |                                   |  |  |  |  |
|                                              | chrome.google.com > detail > meet-attendance > nenibi *                                                             |                                                |                                                                                           |                                   |  |  |  |  |
|                                              | Google Meet Attendance - Google Chrome - Download the                                                               |                                                |                                                                                           |                                   |  |  |  |  |
|                                              | Collect attendance in a Google Sheet from a Google Meet. Meet Attendance requires logging                           |                                                |                                                                                           |                                   |  |  |  |  |
|                                              | in and Syncing your Chron                                                                                           | te browser. When in Meet select the            |                                                                                           |                                   |  |  |  |  |
|                                              | People also ask                                                                                                    |                                                |                                                                                           |                                   |  |  |  |  |
|                                              | Can you take attenda                                                                                                | ance on Google meet?                           | ~                                                                                         |                                   |  |  |  |  |
|                                              | How do I use attenda                                                                                                | ince extension on Google meet?                 | ~                                                                                         |                                   |  |  |  |  |
|                                              | What is the best Goo                                                                                                | gle meet attendance extension?                 | ~                                                                                         |                                   |  |  |  |  |
|                                              |                                                                                                    |                                                | Feedback                                                                                  |                                   |  |  |  |  |
|                                              |                                                                                                    |                                                |                                                                                           |                                   |  |  |  |  |
| Vaiting for www.google.com                   |                                                                                                    | ncefflobhn 👻                                   |                                                                                           |                                   |  |  |  |  |
| 🖷 🖓 Al 🗖 🤇                                   | v & <u>v</u> 0                                                                                                    |                                                |                                                                                           | A 😨 📼 🎉 🌰 ENG 1546 📮              |  |  |  |  |
|                                              |                                                                                                    |                                                |                                                                                           |                                   |  |  |  |  |

2) Download the extension using your desired ID which you use for google meet login.

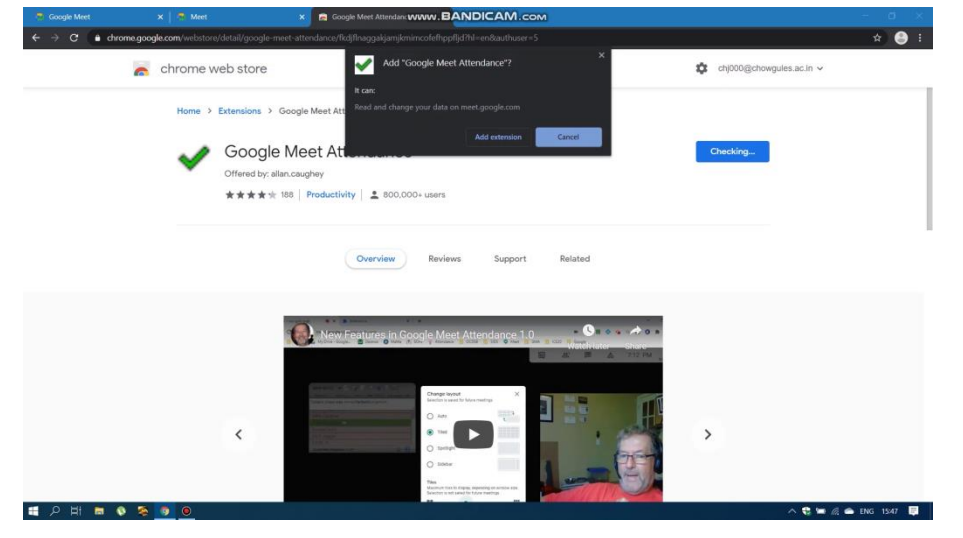

3) After downloading this extension on the desired ID your browser will automatically show the attendance list when you join a meet or when others join your meet.

😌 🖿 🎊 🛥 ENG 1549 📮

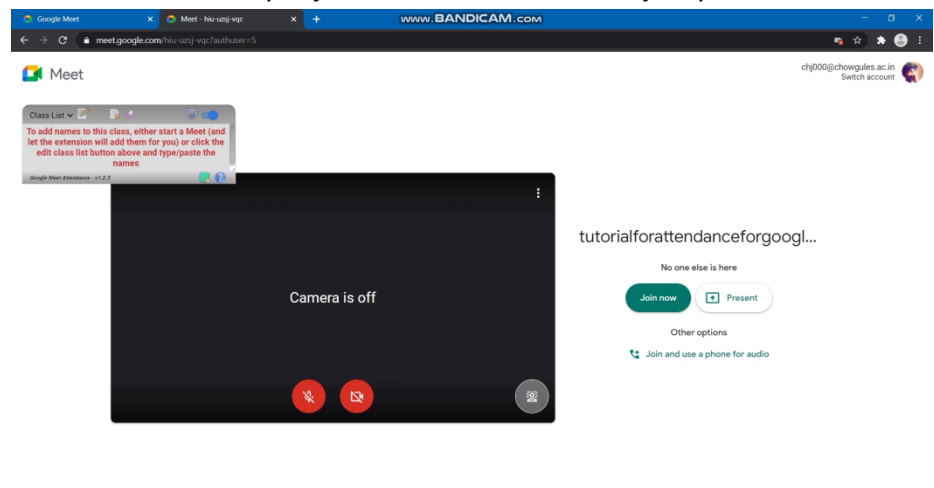

 Now go to google meet and create a meet (class). <u>https://meet.google.com/</u>

= 2 単 = 0 🧟 🧕

| Google Meet X Meet X                        | + www.BANDICAM.com                                                                                                    | - a x             |
|---------------------------------------------|----------------------------------------------------------------------------------------------------|-------------------|
| ← → C  a meet.google.com/landing?authuser=5 |                                                                                                    | x) 🛪 😁 E          |
| Meet 3:49 PM • Thu, Nov 19                  | 6                                                                                                    | 3 🗆 😭             |
| 100 CA                                      | Join or start a meeting ×<br>Enter the meeting code or nickname. To start your own meeting,<br>enter a nickname or leave blank.<br>Tutorial for attendance for google meet |                   |
|                                             | Learn how to schedule a meeting Continue                                                                                                    |                   |
| Working Together + Ping Zhu + g.co/pab      |                                                                                                    | X                 |
| 日本                                          |                                                                                                    | 🖮 🅼 🛳 ENG 15:49 📮 |

5) Add the participants by sending the link generated by google meet to join your meet or you can also share the code of your meet to the people you want in your meet.

| 😨 Google Meet                                                                                                    | 🗙 👩 Meet - hiu-uzsj-vqc                                                              | × | + www.BANDICAM.com                                                                                                    |                        | - a ×              |
|----------------------------------------------------------------------------------------------------|--------------------------------------------------------------------------------------|---|----------------------------------------------------------------------------------------------------|------------------------|--------------------|
| ← → C 🍙 meet.google.                                                                                                    |                                                                                      |   |                                                                                                    |                        | 👒 🕸 🗯 😂 E          |
| Class List V L Parent State<br>Protect State Database States and the States and Table States States Sta | mer Tara - Zovene a<br>er stars a Meet (and<br>for you) or cick lie<br>nd type/parte |   | Add people       Call         Imvite       Call         Enter name or email       Suggestions         CostA KEENAN ANTONIO BSC casaOlifichtoregues.ac.in       CostA KEENAN ANTONIO BSC casaOlifichtoregues.ac.in         Prach Gackari<br>Propociel choregues.ac.in       ShivoNA RASMILA FERNANDES FYBsc casaOlifichtoregues.ac.in         Signore Addresses       ShivoNA RASMILA FERNANDES FYBsc casaOlifichtoregues.ac.in         Cost Call Choregues.ac.in       Cost Call Choregues.ac.in | 20                     | 3:50 PM            |
| tutorialforattendanceforg                                                                                                    | pooglemeet ^ 📵                                                                       |   | Rates hand                                                                                                    | EE<br>Turn on captions | • I<br>Present now |
| 日 2 日 日 5 経                                                                                                    | <u> </u>                                                                             |   |                                                                                                    | ~ 😍                    | 🝽 🌈 🌰 ENG 1550 📮   |

6) As people join the meet the list keeps on updating in the extension.

| Google Meet                                                       | Meet - nu-uzsj-vdc                       | * <b>T</b> | WWW.BANDICAW.COM  |                            | B ~                                                                                  |
|-------------------------------------------------------------------|------------------------------------------|------------|-------------------|----------------------------|--------------------------------------------------------------------------------------|
| ← → C 🔒 meet.goog                                                 | le.com/hiu-uzsj-vqc?authuser=5           |            |                   |                            | 🤹 🖈 😁 E                                                                              |
|                                                                   |                                          |            |                   | 2) <sup>3</sup>            | 🗏 3:51 PM 🕌 You 🌍 🚷                                                                  |
| Class List - P P P                                                | a T 12 G<br>1 Matthew (Decent)<br>Nation |            |                   |                            |                                                                                      |
| 2 Hayston Dosta<br>2 Joyston Costa<br>Coople Meet Amazona - v(2.3 | 13<br>0.0                                |            |                   |                            |                                                                                      |
|                                                                   |                                          |            |                   | BALT 2<br>PRINCE<br>PRINCE |                                                                                      |
| ••• Joyston Costa                                                 |                                          |            | (8) hayston costa |                            |                                                                                      |
|                                                                   |                                          |            |                   |                            |                                                                                      |
|                                                                   |                                          |            |                   |                            | hayston costa (outside<br>Parvatibai Chowgule College<br>of Arts and Science) joined |
| 비 오 태 🖿 🔕 📚                                                       | <u>) 0</u>                               |            |                   |                            | ^ 🕄 🖿 🌈 🛳 ENG 1551 📮                                                                 |

7) When your meet is done, you close google meet and google meet will automatically download the attendance sheet in html format

| 😨 Google Meet                      | 🗙 📔 💁 Meet - hiu-uzsj-vqc                             | × 📀 Class List (2020-11-19).IWWW.BAND            | CAM.com                        |                                               | - 5 X                |
|------------------------------------|-------------------------------------------------------|--------------------------------------------------|--------------------------------|-----------------------------------------------|----------------------|
| < → c (                            | ① File   C:/Users/workdesk/Downloads/Class%20List     | 1%20(2020-11-19).html                            |                                |                                               | 🖈 🛦 😂 E              |
| Daily At                           | tendance Report for Cla                               | ss List: 2020-11-19                              | ow Attendance Summary)         |                                               |                      |
| Class: Class List                  | Meet ID: hiu-uzsj-vqc Date: 2020-11-19 V              | Earliest Arrival(s): 15:49 Start Time: 15:49     | End Time: 15:51 L              | ength of Meet: 2 min                          |                      |
| 2 Names ( 0 A                      | ubsent)☆ ײַ                                           | 15.51                                            |                                |                                               |                      |
| √ Hayston Costa<br>√ Joyston Costa |                                                       |                                                  |                                |                                               |                      |
| Daily Attenda                      | nce Legend:                                           |                                                  |                                |                                               |                      |
| The student w                      | vas present then exited rejoined and rejoined ag      | ain etc. etc. (the alternating background patter | ns indicate that the student i | may have left and rejoined the Meet)          |                      |
| To help your ey                    | ye follow across the page, the table rows alternate b | etween white and grey backgrounds which leads    | to two subtly different shad   | les of green for the times when the student w | ras present          |
| HB - II you wa                     | an a printed copy of this report, make sure that the  | store settings → Background graphics checkbox    | s checked in the Finn dialo    | y.                                            |                      |
| Generated by the g                 | Google Meet Attendance extension (v1.2.3)             |                                                  |                                |                                               |                      |
|                                    |                                                       |                                                  |                                |                                               |                      |
|                                    |                                                       |                                                  |                                |                                               |                      |
|                                    |                                                       |                                                  |                                |                                               |                      |
|                                    |                                                       |                                                  |                                |                                               |                      |
|                                    |                                                       |                                                  |                                |                                               |                      |
|                                    |                                                       |                                                  |                                |                                               |                      |
|                                    |                                                       |                                                  |                                |                                               |                      |
|                                    |                                                       |                                                  |                                |                                               |                      |
| 🏮 Class List (20                   |                                                       |                                                  |                                |                                               | Show all X           |
| 1 0 H                              | <b>= 0 % 9 0</b>                                      |                                                  |                                |                                               | ^ 🔩 📾 🌾 👄 ENG 1552 📮 |

8) You can then upload this sheet to your google classroom or just save it in a file for future reference.

## THANK YOU!!